## <u>Correctif : problème de glisser-</u> <u>déposer dans un dossier sous Edge et</u> <u>Chrome</u>

Celui-ci ne pouvant être fixé au vu des technologies et techniques employées (ancienne version du framework JS DHTMLX, utilisation d'une *iframe*), l'interface a été revue comme suit :

Remarque : s'il a été désactivé pour les navigateurs basés sur Chromium (Edge, Chrome…) le drag-and-drop reste disponible pour les autres navigateurs comme Firefox

1. Pour déplacer un document depuis une bannette, il faut le sélectionner dans la bannette.

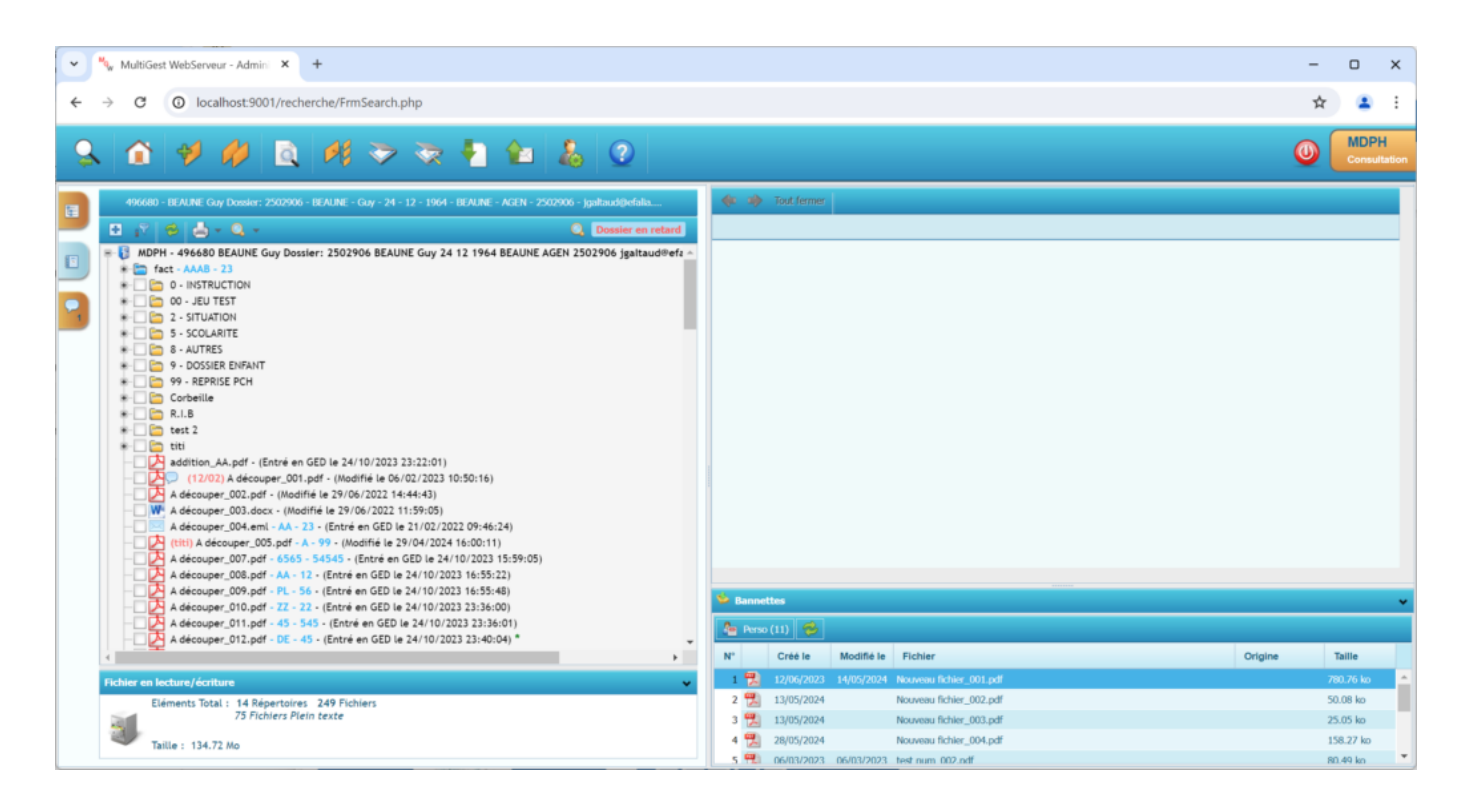

 Faire clic droit sur l'élément de l'arborescence vers lequel le fichier doit être déplacé. Celui-ci peut être l'armoire.

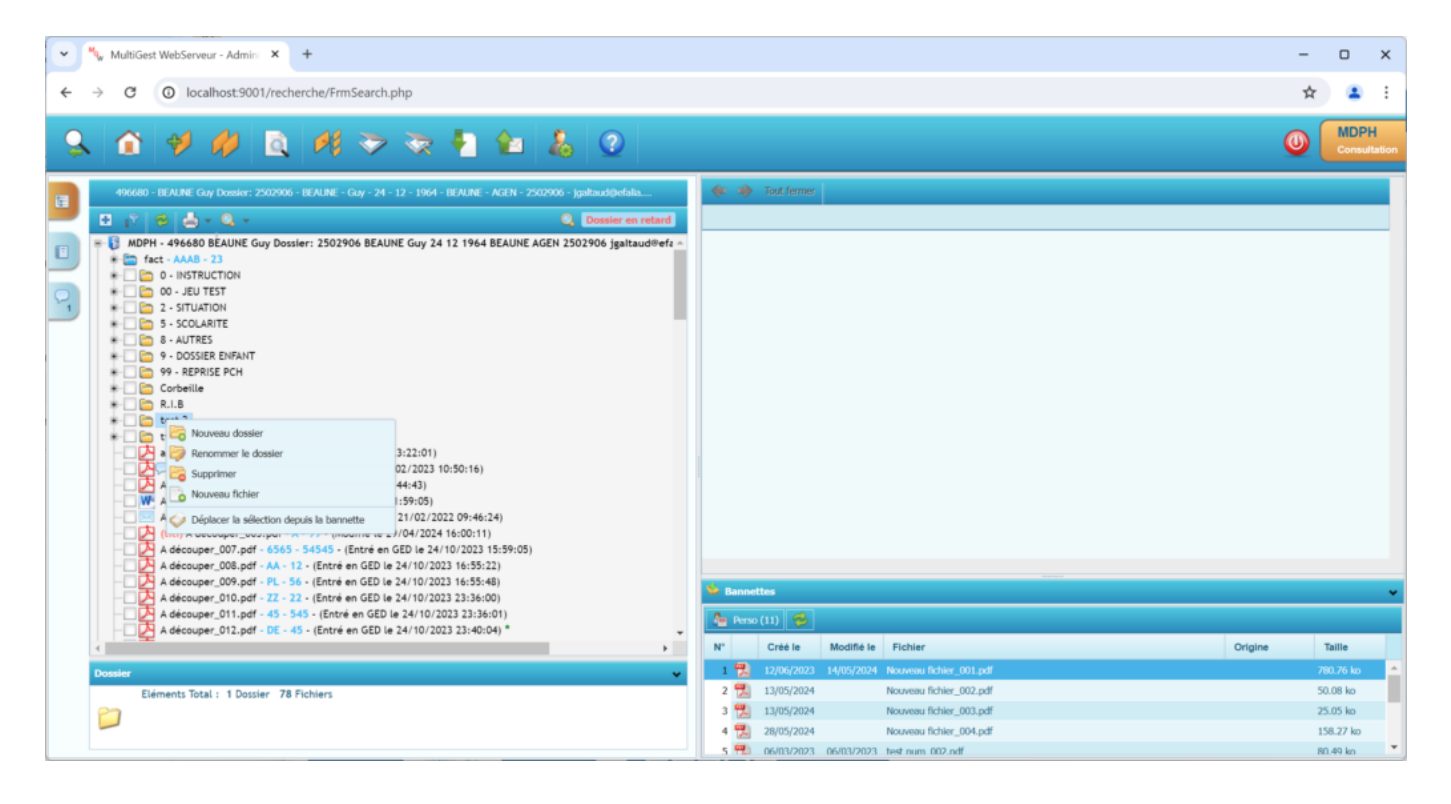

3. Dans le menu contextuel qui s'affiche, sélectionner "Déplacer la sélection depuis une bannette".

| V NultiGest WebServeur - Admin X +                                                                                                    |                                                                             | -    | o x                  |
|----------------------------------------------------------------------------------------------------|-----------------------------------------------------------------------------|------|----------------------|
| ← → C () localhost.9001/recher/FrmSearch.php                                                                                                    |                                                                             | ☆    | 😩 :                  |
|                                                                                                    |                                                                             | 0    | MDPH<br>Consultation |
| 496680 - BEALINE Guy Dossler: 2502906 - BEALINE - Guy - 24 - 12 - 1964 - BEALINE - AGEN - 2502906 - Jgaltaud@efalia                                                                                                    | 🚸 🏟 Tout fermer                                                             |      |                      |
| 🖬 📅 🤣 🕹 - Q 🔍 Dossier en retard                                                                                                    |                                                                             |      |                      |
| Image: AAAB = 23     Image: AAAB = 23     Image: Image: Im |                                                                             |      |                      |
| A découper_011.pdf - 45 - 545 - (Entré en GED le 24/10/2023 23:36:01)                                                                                                    | 🖕 Perso (11) 🥮                                                              |      |                      |
| (                                                                                                    | N° Créé le Modifié le Fichier Origine                                       | Та   | ille                 |
| Dossier                                                                                                    | 1 🚼 12/06/2023 14/05/2024 Nouveau fichier_001.pdf                           | 780  | .76 ko 🔺             |
| Eléments Total : 1 Dossier 78 Fichiers                                                                                                    | 2 📆 13/05/2024 Nouveau fichier_002.pdf                                      | 50.0 | 08 ko                |
|                                                                                                    | 3 13/05/2024 Nouveau fichier_003.pdf                                        | 25.0 | 05 ko                |
|                                                                                                    | 28/05/2024 Nouveau Inciner_U04.pdf 9 06/03/2023 06/03/2023 test num 002.pdf | 158  | 49 ko                |

4. La même popup utilisée à la suite d'un drag-and-drop s'affiche.

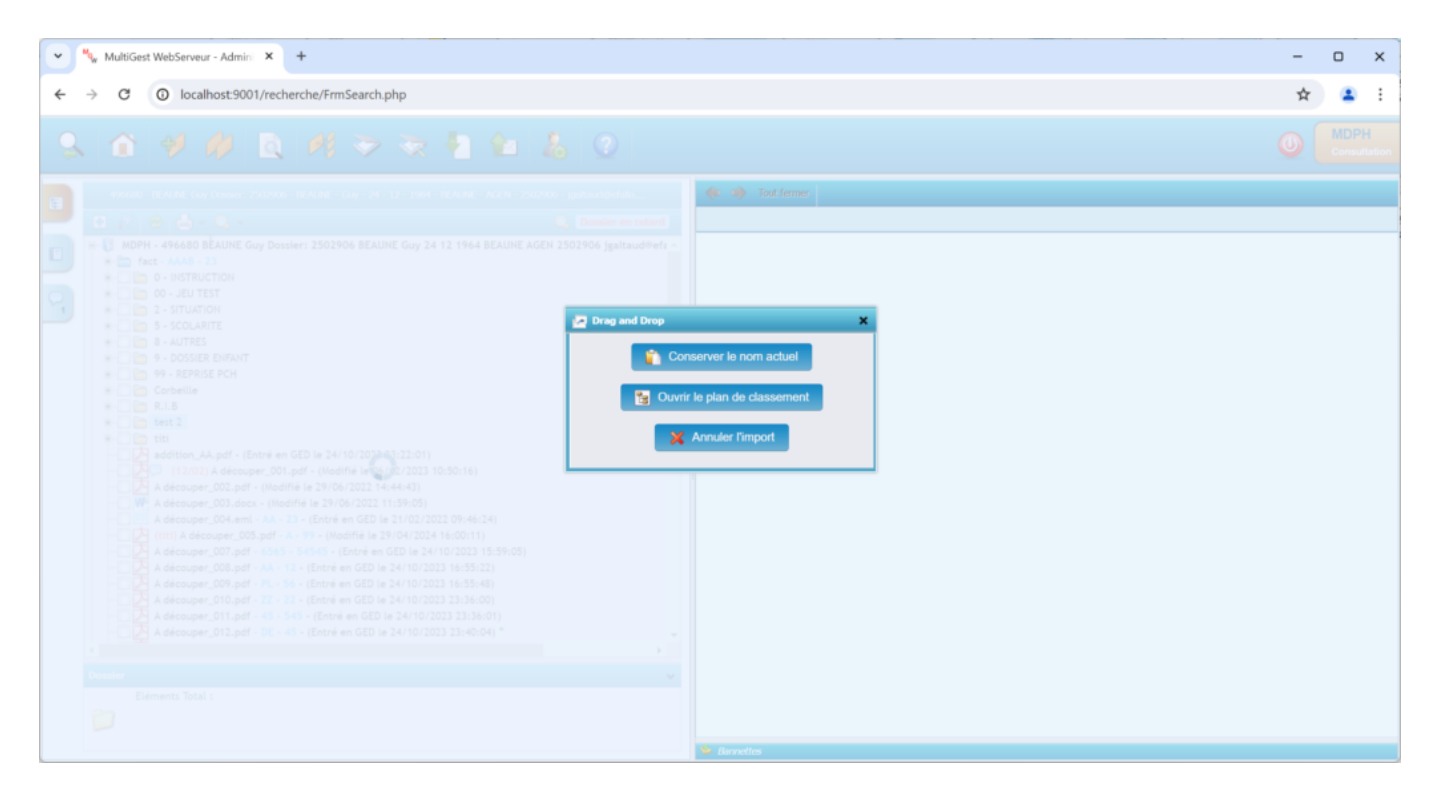

Le même problème existait concernant le glisser-déplacer d'une pièce jointe de mail, toujours dans l'interface de consultation de dossier. Le principe appliqué est le même :

1. Pour déplacer une pièce jointe de mail, il faut la sélectionner dans la liste des pièces jointes, du mail ouvert dans la visionneuse.

| V NutitiGest WebServeur - Admin X +                                                                                                    |                                                                                                    | -                                                                                | - (                                | x c                 |
|----------------------------------------------------------------------------------------------------|----------------------------------------------------------------------------------------------------|----------------------------------------------------------------------------------|------------------------------------|---------------------|
| ← → ♂ O localhost9001/recherche/FrmSearch.php                                                                                                    |                                                                                                    | Ť                                                                                | \$                                 | <b>2</b> :          |
|                                                                                                    |                                                                                                    | 0                                                                                |                                    | IDPH<br>onsultation |
| 496660 - BEALNE Guy Dossier: 2503906 - BEALNE - Guy - 24 - 12 - 1964 - BEALNE - AGEN - 2503906 - jpathaudopenia                                                                                                    | 🔷 🐲 Tout former Document en lecture seule 📅 🍖 🕰                                                                                                    |                                                                                  |                                    |                     |
| ADDH 496800 BEAUNE Guy Dossler: 2502906 BEAUNE Guy 24 12 1944 BEAUNE AGEN 2502906 jgaltaud#eft -       * fact - AAAB - 33       • 0 - INSTRUCTION       • 0 - 2 - SUT UNTION       • 2 - STUATION       • 3 - 5COLARITE       • 9 - PERFINE PCH       • 0 - SUBJE DIFFANT       • 9 - 0.05SIER BIHSANT       • 9 - 0.05SIER DIFFANT       • 9 - 0.05SIER DIFFANT       • 9 - 0.05SIER DIFFANT       • 9 - 0.05SIER DIFFANT       • 9 - 0.05SIER DIFFANT       • 10 - 0.0 - JEU       • 11 - 0.0 - JEU       • 11 - 0.0 - JEU       • 10 - 0.0 - 0.0 - JEU       • 9 - 0.05SIER DIFFANT       • 9 - 0.05SIER DIFFANT       • 9 - 0.05SIER DIFFANT       • 10 - 0.0 - JEU       • 11 - 0.0 - JEU       • 11 - 0.0 - JEU       • 11 - 0.0 - JEU       • 11 - 0.0 - JEU       • 11 - 0.0 - JEU       • 11 - 0.0 - JEU       • 12 - JEU       • 12 - JEU       • 13 - JEU       • 14 - 0.0 - 0.0 - JEU       • 10 - 0.0 - JEU       • 10 - 0.0 - JEU       • 10 - 0.0 - JEU       • 10 - 0.0 - JEU <td></td> <td>Taille       5.09 Mo       1.72 Ho       242.99 Ko       242.99 Ko       Origine</td> <td>Statut<br/></td> <td>×<br/>×</td> |                                                                                                    | Taille       5.09 Mo       1.72 Ho       242.99 Ko       242.99 Ko       Origine | Statut<br>                         | ×<br>×              |
| Oriek     Le 27/03/2023 09:44:35       Modifié le : 27/03/2023 09:44:35     Taille : 15.6 Mo       Entrée en GED le : 27/03/2023 09:44:35     Propriétaire : Administrateur 910       N° chrono : 68     N°                                                                                                    | 6     20/03/2023     20/03/2023     test num_003.eml       7     W     20/03/2023     test num_004.docx       8     27/03/2023     27/03/2023     test num_005.eml       9     27/03/2023     27/03/2023     test num_006.eml |                                                                                  | 4.46 N<br>1.68 N<br>14.93<br>14.93 | 10<br>10<br>Mo 4    |

 Faire clic droit sur l'élément de l'arborescence vers lequel le fichier doit être déplacé. Dans le menu contextuel qui s'affiche, sélectionner "Déplacer la sélection depuis les pièces jointes".

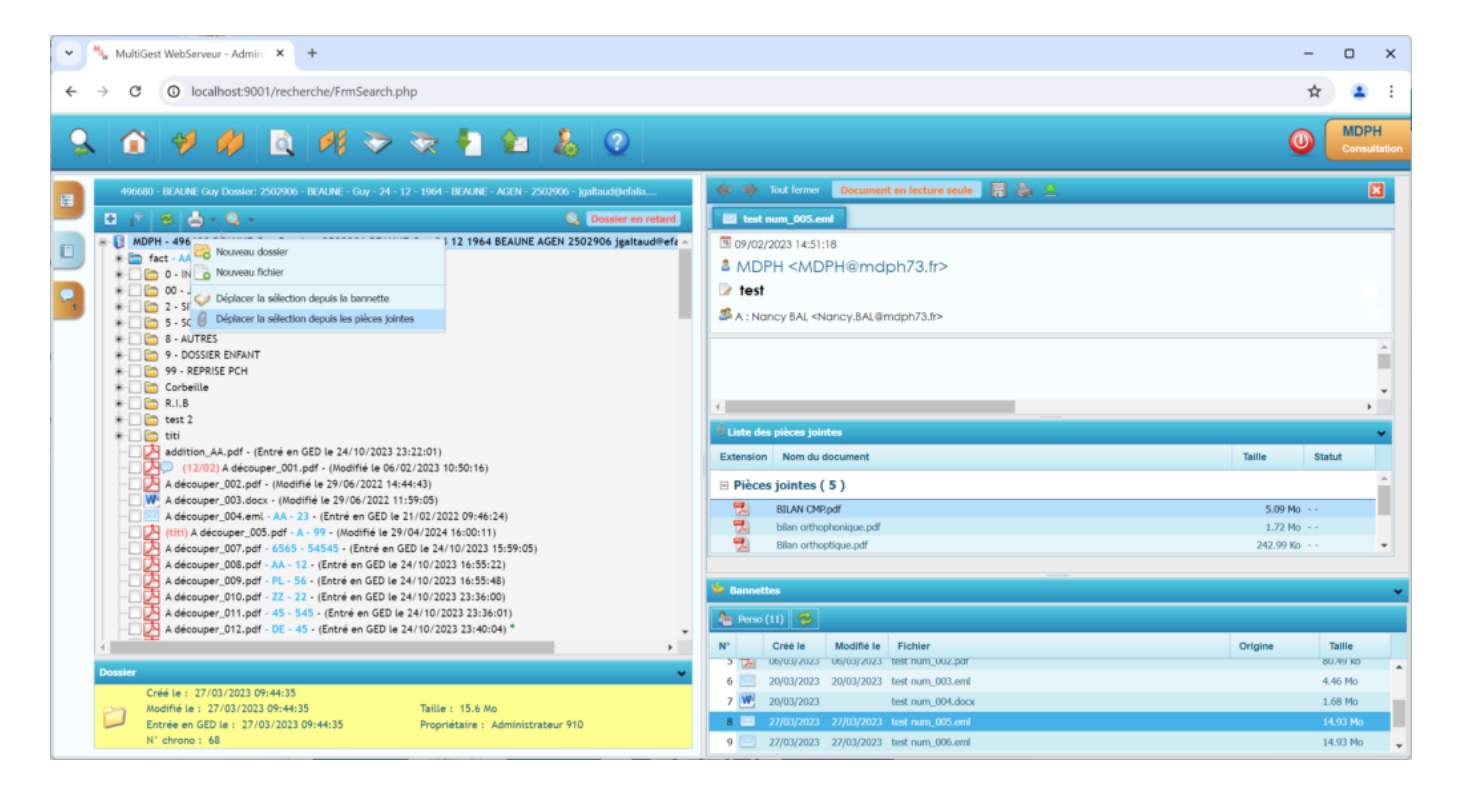

3. La même popup utilisée à la suite d'un drag-and-drop s'affiche.